# MOTEC 伺服驱动器 MotionStudio 使用手册

Version 2.1

MOTEC(中国)营业体系 2017-11-03

# 目 录

| 1.  | MotionStudio 简介   | 3  |
|-----|-------------------|----|
| 2.  | 运行环境              | 3  |
| 3.  | 安装 MotionStudio   | 4  |
|     | 3.1 准备安装          | 4  |
|     | 3.2 开始安装          | 4  |
| 4.  | 软件主界面             | 7  |
| 5.  | 连接驱动器             | 7  |
| 6.  | 监视窗口              | 11 |
|     | 6.1 驱动器状态         | 11 |
|     | 6.2 故障诊断          | 12 |
|     | 6.3 数据监控          | 12 |
|     | 6.4 报警处理          | 12 |
| 7.  | 示波器和历史数据记录        | 16 |
|     | 7.1 通道            | 16 |
|     | 7.2 设置            | 17 |
|     | 7.3 光标            | 18 |
|     | 7.4 文件            | 18 |
| 8.  | I/O 状态监控          | 19 |
| 9.  | IO 功能设置           | 20 |
| 10. | 编码器设置             | 21 |
| 11. | 操作参数表             | 23 |
|     | 11.1 打开参数文件       | 24 |
|     | 11.2 保存到 PC       | 25 |
|     | 11.3 保存到 FLASH    | 26 |
|     | 11.4 下载到驱动器       | 27 |
|     | 11.5 读参数表         | 27 |
|     | 11.6 参数修改         | 28 |
|     | 11.7 CANopen 参数表  | 28 |
| 12. | 运动控制和增益调整         | 29 |
|     | 12.1 网络位置模式       | 29 |
|     | 12.2 网络速度模式       | 30 |
|     | 12.3 网络电流模式       | 30 |
|     | 12.4 不同模式操式下的控制功能 | 30 |
|     | 12.5 运动控制         | 31 |
|     | 12.6 轨迹规划参数       | 32 |
|     | 12.7 控制增益调整       | 33 |
| 13. | 窗口自动布局            | 35 |
| 14. | 联系方式              | 36 |

在启动软件过程中若出现"应用程序无法启动,因为应用程序的并行配置不正确"的问题, 安装 bin 文件夹下的 vcredist\_x86. exe 程序即可。

#### 1. MotionStudio 简介

在驱动器的硬件连线安装完毕之后,可以进行驱动器的调试工作。在驱动器的调试之前, 必须先在上位机安装调试软件 MotionStudio。

MotionStudio 是一款基于 PC 的用于 MOTEC 驱动器系统调试的软件。MotionStudio 基于 windows 系统,可以用于驱动系统的调试和试运行。其主要能完成的功能如下:

- 建立与驱动器的通讯;
- 读取和修改驱动器参数表参数,并且可以备份、下载驱动器参数表;
- 监控驱动器和电机的实时运行信息;
- 设置 I/0 口功能,并监控 I/0 口状态;
- 调整驱动器控制回路参数;
- 控制电机运行在电流、速度、位置回路;
- 通过示波器监控驱动器变量的变化;
- 故障诊断;

当系统调试完毕之后,所有的控制参数都可以备份到硬盘上,以供以后恢复或调试新的 驱动器使用。参数文件以.par 作为后缀。

#### 2. 运行环境

使用 MOTEC MotionStudio 时,必须满足以下的条件的 PC 机,请参考各机器配套的操作 说明书,推荐规格和环境不同时,可能造成软件无法正常工作。

表 1. MotionStudio 安装环境要求

| OS                            | Windows Vista SP1(32bit 版)<br>Windows XP(32bit 版)<br>Windows 7(32bit 版,64bit 版)<br>Windows 8(32bit 版,64bit 版) |  |  |
|-------------------------------|----------------------------------------------------------------------------------------------------|--|--|
| CPU                           | 800MHz 以上                                                                                                    |  |  |
| 内存 系统内存 512MB 以上 显卡内存 64MB 以上 |                                                                                                    |  |  |
| 硬盘容量                          | 512MB 以上                                                                                                    |  |  |
| 串行口通信功能                       | <ul> <li>USB 端口;</li> <li>COM 端口;</li> <li>USB 转 RS232 通信;</li> <li>USB 转 RS485 通信;</li> </ul>                |  |  |
| 屏幕分辨率                         | 800×600 以上                                                                                                    |  |  |

#### 3. 安装 MotionStudio

在使用函数库进行应用程序的编程之前,需要安装 MotionStudio。

#### 3.1 准备安装

- (1) 打开电脑并启动 Windows;
- (2) 将 MotionStudio 安装程序(MotionStudioSetup. exe) 复制至任意文件夹;
- (3) 如果电脑上连接有驱动器用 USB 电缆,请取下来;
- (4) 如果 PC 机上有老版本的 MotionStudio 软件,请利用下述方法卸载之前版本的 MotionStudio 软件。
  - 选择[开始]>[所有程序]>[文件夹名]>[子文件夹名]的组>点击其中的[卸载
     DriverSet D];
  - 选择[开始]>[控制面板]>[添加/删除程序]的[卸载 MotionStudio],点击[删
     除];

#### 3.2 开始安装

1) 在驱动器随机提供的光盘上(或从 MOTEC 官网下载),找到程序库 MotionStudioSetup.exe,双击开始安装。显示如图1的软件界面。

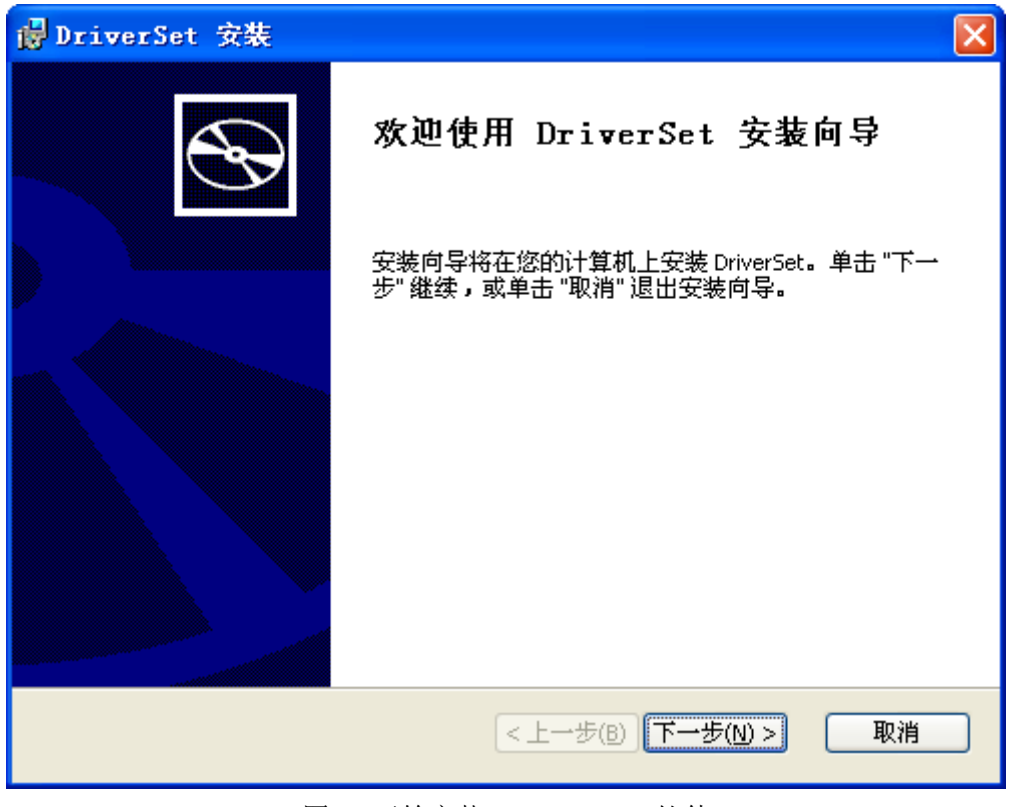

图 1. 开始安装 MotionStudio 软件

2) 点击图 1 中的"下一步"按钮,进入图 2 的安装界面选择安装路径。

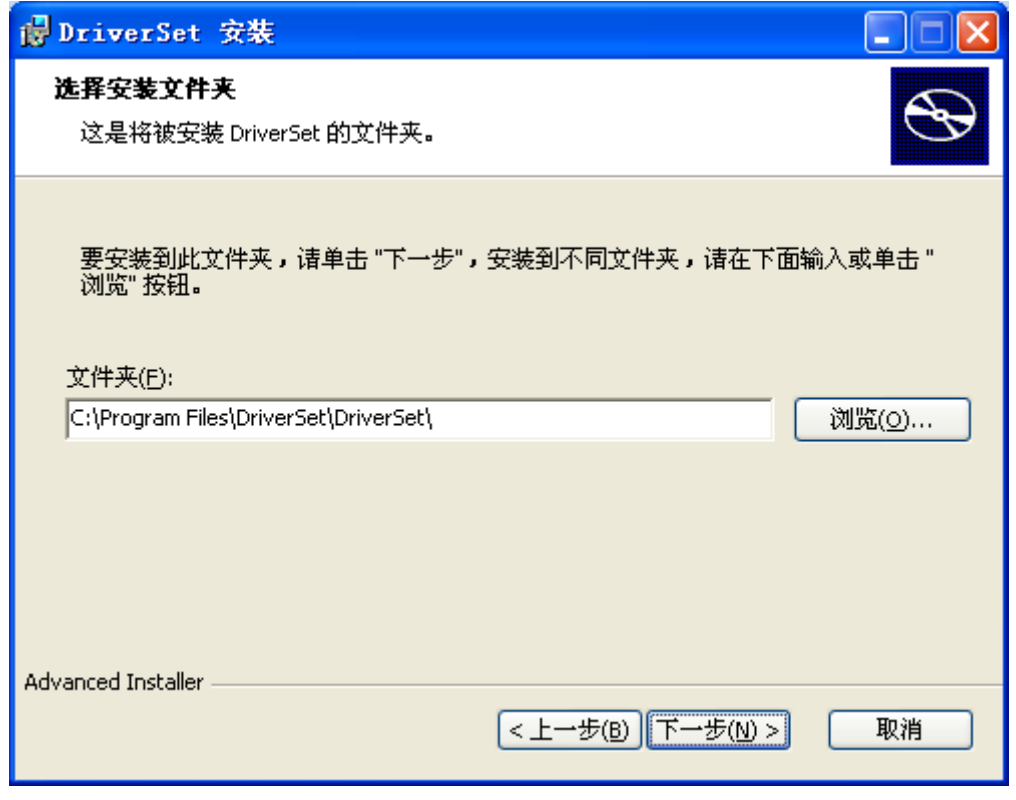

图 2. 选择安装路径

3) 点击"下一步",进入图 3 的安装界面。

| 🖥 DriverSet 安裝 🛛 🔀                                         |
|------------------------------------------------------------|
| <b>准备安装</b><br>安装向导准备开始 典型 安装                              |
| 单击 "安装" 来开始安装。如果您想复查或更改您的安装设置,请单击 "上一步"。<br>单击 "取消" 可退出向导。 |
|                                                            |
| Advanced Installer                                         |
| < 上一步(B) 安装(I) 取消                                          |

图 3. 确认安装界面

4) 点击"下一步",进入图 4 的安装界面,当进度条达到 100%的时候,这安装成功,显示如图 5 的界面。

| i DriverSet 安裝                  |                 |
|---------------------------------|-----------------|
| 正在安装 DriverSet                  | ${\mathfrak B}$ |
| 请稍侯,安装向导正在安装 DriverSet。可能需要几分钟。 |                 |
| 状态: 正在复制新文件                     |                 |
|                                 |                 |
|                                 |                 |
|                                 |                 |
|                                 |                 |
|                                 |                 |
|                                 |                 |
|                                 |                 |
|                                 |                 |
|                                 |                 |
| Advanced Installer              |                 |
| <上一步(B) 下一步(N) > [              | 取消              |

# 图 4. 软件正在安装中

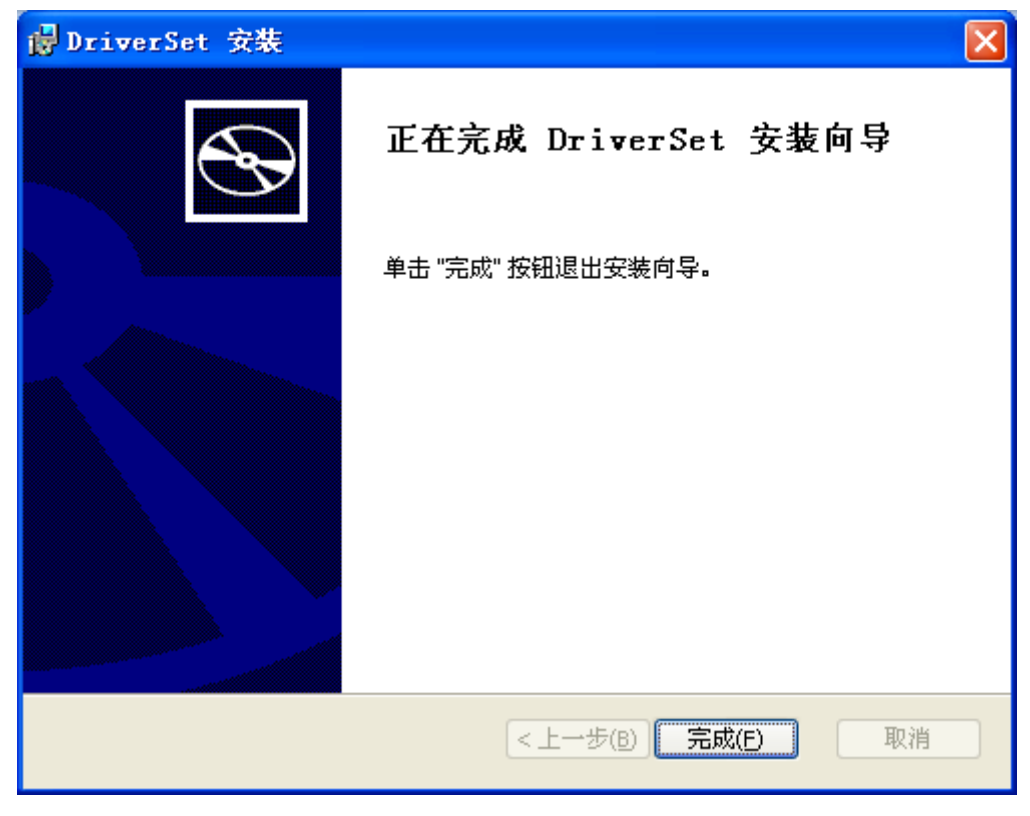

图 5. 软件安装完成

# 4. 软件主界面

| 软件安装完毕之后运行                               | MotionStudio                         | ,显示软件主                                                                                                    | 界面如图6所                           | 示。                  |                  |
|------------------------------------------|--------------------------------------|----------------------------------------------------------------------------------------------------|----------------------------------|---------------------|------------------|
| M MOTEC 驱动系统软件 V1.1                      |                                      | A DESCRIPTION OF A DESCRIPTION OF A DESC | ACCRET AND                       | -                   |                  |
|                                          |                                      | 2                                                                                                    |                                  |                     |                  |
| 近初 m12 示板器 104名 105日 3時時間 多数<br>驱动注接 4 × |                                      | *T                                                                                                    |                                  |                     |                  |
| Informatio                               | on Center F                          | or MOTEC P                                                                                                    | roduct Fami                      | ly ≡MO              | TEC <sup>®</sup> |
|                                          |                                      |                                                                                                    |                                  | -                   |                  |
|                                          |                                      |                                                                                                    |                                  |                     |                  |
|                                          |                                      |                                                                                                    |                                  |                     |                  |
| MOTEC                                    | MOTEC±Q                              | 技术文持                                                                                                    | 版个信息                             |                     |                  |
| 关于MOTEC品牌全<br>部产品的功能、特<br>点、使用说明和遗       | 可以得到MOTEC(中<br>国)营业体系的最新<br>市场动态、新产品 | 关于MOTEC(中国)<br>营业体系所提供的<br>服务和技术支持的                                                                                                    | MotionStudio运动<br>控制软件的版本<br>信息。 |                     |                  |
| 型说明等信息。                                  | 发带以及产品资料的下载。                         | 分类和联系方式。                                                                                                    |                                  |                     |                  |
|                                          |                                      |                                                                                                    |                                  |                     |                  |
|                                          |                                      |                                                                                                    |                                  | <b>0</b> 1336       | 94 <b>0</b>      |
| 使用手册                                     | 函数库                                  | Modbus,<br>CANopen                                                                                                    | 意见反馈                             |                     |                  |
| 开始调试驱动器前的注意事项和调试                         | MOTEC 驅动器的函<br>数库和指令集的功              | MOTEC 驱动器<br>Modbus 协议和                                                                                                    | 请你留下关于我们<br>产品的任何意见和             |                     | aran<br>Mart     |
| 步骤说明,以及驱<br>动器的操作和使用<br>词明               | 能和使用说明。                              | CANopen 协议<br>说明。                                                                                                    | 建议,你的建议对<br>我们很重要。               | El seva             | 1927             |
|                                          |                                      |                                                                                                    |                                  | MOTECÊ              | 方微信              |
| ● %36/00主接<br>就绪                         |                                      |                                                                                                    | 通讯口关闭                            | 2015-07-30 12:01:11 | 大写               |
|                                          |                                      |                                                                                                    | ·                                |                     |                  |

图 6. MotionStudio 软件主界面

MotionStudio工具栏有**通讯、监控、示波器、IO状态、IO设置、编码器、参数、运动** 八个主要部分。用户可直接选择工具栏中的控制窗口,也可以在菜单栏中选择控制窗口。

在主窗口的产品服务区,可以看到关于 MOTEC 产品的说明和调试等内容,及 MOTEC (中国)公司官方微信的二维码。单击即可弹出相应文件、对话框或网站。详细内容如下表所示。

| 表 2. | 产品服务区功能内容 | 介绍    |
|------|-----------|-------|
| 124. |           | /I -H |

| 名称                                                   | 功能                                       |  |  |  |
|------------------------------------------------------|------------------------------------------|--|--|--|
| MOTEC 产品                                             | 点击打开 MOTEC Product Explor 软件,软件主要详细介绍关于  |  |  |  |
|                                                      | MOTEC 品牌的全部产品的功能、特点、使用说明和选型等信息。          |  |  |  |
| <b>MOTEC</b> 主页                                      | 点击打开 MOTEC (中国)营业体系的官方网站                 |  |  |  |
|                                                      | http://www.Motec365.coM。提供最新的市场动态、最新产品发布 |  |  |  |
|                                                      | 以及产品相关资料的下载。                             |  |  |  |
| 技术支持                                                 | 显示 MOTEC(中国)的联系方式,包括:电话、详细地址、E-Mail、     |  |  |  |
|                                                      | 官方网址、QQ、微信等方式。                           |  |  |  |
| 版本信息                                                 | 介绍了软件的版本、发布日期及适用的驱动器版本。                  |  |  |  |
| 使用手册                                                 | 点击打开驱动器的使用手册,包括开始调试前的注意事项和调试             |  |  |  |
|                                                      | 步骤说明,以及驱动器的操作说明和使用说明                     |  |  |  |
| 函数库                                                  | 介绍了 MOTEC 驱动器的函数库和指令集的功能和使用说明。           |  |  |  |
| Modbus 和 CANopen MOTEC 驱动器 Modbus 协议和 CANopen 协议的详细说 |                                          |  |  |  |
| 意见反馈                                                 | 用户可以通过邮件的方式,将您的任何对产品的意见和建议发送             |  |  |  |
|                                                      | 给我们。                                     |  |  |  |

5. 连接驱动器

用户在安装好软件并且连接好通讯线后,再次确认接线无误后,可以对驱动器进行通电。

| 点击 | "通讯" | 通讯 |
|----|------|----|

来 按钮, 会弹出连接设置窗口。

| ŧ机 📃 🗙                                                                                       | 联机                                                                                        |
|----------------------------------------------------------------------------------------------|-------------------------------------------------------------------------------------------|
| COM□     COM1     ▼     波特率     115200     ▼       通讯超时时     200     ms     ✓     自动扫描驱动器波特率 | COM□     COM1     ▼     波特室     115200     ▼       通讯超时时     200     ms     □ 自动扫描驱动器波特室  |
| 起始地址: 1<br>ジ  脱机<br>終止地址: 5<br>ジ  服机<br>联机                                                   | 起始地址:     1     ·     脱机       终止地址:     5     ·     联机       [2] 照略地址:     5     ·     · |

图 7. 自动选择波特率联机和忽略地址 图 8.手动选择波特率联机和不忽略地址

如图7和图8所示,用户可以选择是否自动选择波特率和是否忽略地址。用户只需勾选 /去掉勾选"自动扫描驱动器"和"忽略地址"即可完成切换。

驱动器联机步骤:

- 选择正确的 COM 端口 在 COM 口处会显示当前电脑识别的通信端口(如果没有相应的 COM 口,请检查 连线,并确认驱动已正确安装。电脑自带 RS232 串口的,即使不连 RS232 通讯线也 会显示 COM 口);
- 根据驱动器选择正确的波特率(自动选择波特率的情况下不用选择); 驱动器的默认初始设置的波特率为 115200 (β 交流伺服用户也可以通过操作 LED 面板来查看当前驱动器的波特率设置);
- 设置起始地址、终止地址(注意:驱动器的地址必须在起始地址和终止的范围内, 否则驱动器将无法进行联机)(忽略地址不用选择);
- 点击"联机";

联机窗口各功能项的详细信息,如表3所示

| 化 5. | <b>迪讯囱口切能介绍</b> |        |
|------|-----------------|--------|
| 主っ   | 通过应口:           | rh台L人切 |

| 名称     | 说明                                      |  |  |  |
|--------|-----------------------------------------|--|--|--|
| COM 🗆  | 根据驱动器与 PC 连接的实际 COM 口选择;                |  |  |  |
| 波特率    | 根据驱动器实际设置的波特率选择(自动扫描波特率时,不可选择);         |  |  |  |
|        | 波特率支持 9600、19200、38400、57600、115200bps; |  |  |  |
| 起始地址   | 设置驱动器联机时,扫描的起始地址和终止地址,驱动器的实际地址一定        |  |  |  |
| 终止地址   | 要在此范围之内,否则驱动器将联机失败;                     |  |  |  |
| 脱机     | 驱动器通讯从连接状态变为断开状态;                       |  |  |  |
| 联机     | 驱动器通讯从断开状态变为连接状态;                       |  |  |  |
| 自动扫描驱动 | 1、勾选则为自动扫描方式                            |  |  |  |
| 器波特率   | 2、去掉勾选则为手动选择波特率方式                       |  |  |  |

注意:联机后如果驱动器内部没有参数,需要重新下载参数表,下载方法见<10.参数>章节。

MOTEC 驱动器和上位机软件可以通过 USB、RS485、RS232 的方式进行联机。

#### (1) 通过 USB 联机

MOTEC β 驱动器的 USB 通讯口为 USB 转串口的方式,因此在使用之前需要安装附带的 USB 驱动程序。用户在用 USB 连接驱动器和电脑后(驱动器无须通电),计算机会自动识别, 并且安装 USB 驱动程序,驱动安装成功后,电脑会提示成功。

为了提高通讯效率,需要做如下的步骤的设置:

- 1) 选中电脑桌面"我的电脑"图标,点击右键并选择"属性";
- 2)在"系统属性"对话框中,选择"硬件"选项,点击"设备管理器"按钮打开设备 管理器窗口;
- 3) 在设备管理器窗口中选择"端口(COM 和 LPT)"项目,选择相应的串口号并点击 右键,打开属性对话框;
- 4) 在属性对话框中选择"端口设置"选项, 电机"高级"按钮打开高级设置对话框;
- 5) 在高级设置对话框中将"延迟计时器(毫秒)"的值设置为 1(其他内容可以忽略,即 默认值即可),如图 9 所示;

| CO∎2 的高级设置                                                                             |                              |                                        | ? 🔀                 |
|----------------------------------------------------------------------------------------|------------------------------|----------------------------------------|---------------------|
| COM 端口号 (P): COM2<br>USB 传输大小<br>选择较低设置来改正低波特率时的性<br>选择较高设置来提高性能<br>接收(字节):<br>发送(字节): | ◆<br>能问题<br>4096 ▼<br>4096 ▼ | ]                                      | 确定<br>取消<br>默认值 (D) |
| BM选项<br>选择较低设置来更正响应问题                                                                  |                              | 其他选项<br>串行枚举器                          |                     |
| 延迟计时器(毫秒):                                                                             | 1                            | 串行打印机<br>如果电源关闭则取消                     |                     |
| 最小读超时(毫秒):<br>最小写超时(毫秒):                                                               | 0 💌                          | 意外移除时争件<br>关闭时设置RTS<br>启动时禁止Modem Ctrl |                     |
|                                                                                        |                              |                                        |                     |

图 9. 选择 USB 通讯的延时计时器时间

注意: 在驱动器进行联机前, 应要确认 USB 端口是否识别出来, 如果未识别会导致驱动器

无法联机。

#### (2) 通过 RS232 联机

用 RS232 联机有两种情况,一种是用户的电脑带有 DB9 的串口,可以直接用通讯转接 线连接到驱动器。另一种是用户的电脑没有串口,这时需要用 USB 转串口的转接设备,当 使用转接设备时,需要先安装转接设备配套的驱动程序,安装成功后,同样可以在"设备管 理器"中查看 COM 端口。

#### (3) 通过 RS485 联机

用户使用 RS485 连接上位机软件时,也需要用 USB 转 RS485 的转接设备,在连接好驱动器和上位机后,电脑会检查 USB 口,并安装驱动程序(如果未自动安装驱动程序,请手动安装转接设备的驱动),安装成功后,会提示端口安装成功。可以到"设备管理器"中查看 COM 端口号。

当电脑和驱动器建立通讯以后,在软件主界面的状态栏会显示当前的通讯状态。

#### 6. 监视窗口

通过数据监控窗口,可以实时看到状态位信息、报警信息、位置/速度/电流信息、I<sup>2</sup>t 保护、IPM 温度以及直流母线的电压等等,如图 10 所示

| <u> </u> |         | r x   |
|----------|---------|-------|
| 状态位      | 当前值     | 状态    |
| 运动完成     | 0       |       |
| 接近完成     | 0       |       |
| 高限位      | 0       |       |
| 低限位      | 0       |       |
| 索引信号     | 0       |       |
| 采集数据     | 0       |       |
| 监测项目     | 当前值     | 单位    |
| 设定位置     | 0       | PULSE |
| 实际位置     | 0       | PULSE |
| 设定速度     | 0.0     | RPM   |
| 实际速度     | 0.0     | RPM   |
| 设定电流     | 0.00    | Α     |
| 实际电流     | -0.01   | Α     |
| 位置误差     | 0       | PULSE |
| 速度误差     | 0.00    | RPM   |
| 霍尔传感器    | 111     |       |
| 12T      | 0.00    | %     |
| IPM温度    | 19      | 摄氏度   |
| 母线电压     | 50      | V     |
| 报警代码     | 0000000 |       |
| 报警清除     |         | 诊断    |

无故障

图 10. 数据监控窗口

# 6.1 驱动器状态

在数据监控的窗口的最上方是驱动器的状态位显示区,各个状态位详细介绍如表 4 所示

| 状态位  | 说明                                 |
|------|------------------------------------|
| 运动完成 | 电机在运动时,到达设定位置时,则运动完成状态位置1,即状态灯点亮,  |
|      | 变为绿色                               |
| 接近完成 | 电机在运动时,到达接近完成区域时,则接近完成状态位置1,即状态灯   |
|      | 点亮, 变为绿色                           |
| 索引信号 | 当驱动器在网络操作模式下,寻索引时,若找到 Z 脉冲信号,则状态灯点 |
|      | 亮,变为绿色                             |

表 4.监控窗口状态位介绍

| 高限位 + | 当电机运转,触碰到高限位开关时,则电机停止运动,高限位+状态灯点 |
|-------|----------------------------------|
|       | 亮,变为绿色                           |
| 低限位 - | 当电机运转,触碰到高限位开关时,则电机停止运动,低限位-状态灯点 |
|       | 亮,变为绿色                           |
| 采集数据中 | 当运动过程中采集数据时,状态灯点亮,变为绿色           |

#### 6.2 故障诊断

在数据监控的窗口的故障诊断部分可以查看到报警代码及报警信息,如表5所示

表 5.监控窗口故障诊断功能介绍

| 名称   | 说明                                          |
|------|---------------------------------------------|
| 报警代码 | β 交流伺服报警代码为 32bit 代码 (bit0—bit31), 其中每一位表示一 |
|      | 个故障,置1时,表示有故障生效,置0是为没有故障。一共有32种故            |
|      | 障。(详见 6.4 报警处理部分);直流驱动器报警代码为 16bit 代码。      |
| 报警信息 | 相对于故障代码的报警信息                                |
| 清除报警 | 清除报警状态以便正常工作                                |

#### 6.3 数据监控

数据监控窗口主要监控速度、位置、电流信息及保护等反馈信息,详细功能如表 6 所示

| 名称     | 说明                                      |
|--------|-----------------------------------------|
| 设定位置   | 电机运动时, S/T 曲线轨迹规划出来的实时更新的设定位置           |
| 实际位置   | 电机运动时,所达到的实际位置                          |
| 设定速度   | 电机运动时, S/T 曲线轨迹规划出来的实时更新的设定速度           |
| 实际速度   | 电机运动时,所达到的实际速度                          |
| 设定电流   | 电机运动时,根据设定参数所计算出来的设定电流值                 |
| 实际电流   | 电机运动时,实际的电流值                            |
| 位置误差   | 设定位置和实际位置的偏差                            |
| 速度误差   | 设定速度和实际速度的偏差                            |
| 霍尔传感器  | 编码器中的霍尔传感器信号, 六种状态(出现 000 或 111 时编码器错误) |
| I2t    | I2t 实际值达到 I2t 设定值得百分比(达到 100%时, 触发保护)   |
| IPM 温度 | 智能功率模块的温度监控                             |
| 直流母线电压 | 直流母线上的电压的实时监控                           |

#### 表 6. 监控窗口各监控内容介绍

#### 6.4 报警处理

当驱动器发生报警时,会显示报警代码和报警信息。下面表7详细介绍下驱动器内部设置的不同报警信息及排除故障方法(注:交流和直流报警信息不同)。

表 7.1 MOTEC β 交流伺服驱动器的报警信息

| 编号 | 报警代码 | 报警信息 | 故障原因 | 排除故障方法 |
|----|------|------|------|--------|
|----|------|------|------|--------|

| F  |            |                    |                                  |                                |  |
|----|------------|--------------------|----------------------------------|--------------------------------|--|
| 1  | 0x00000001 | 系统故障               | 程序运行故障                           | 重新启动驱动器                        |  |
| 2  | 0x00000002 | 驱动器启<br>动故障        | 系统启动过程中初始化<br>的故障                | 重新启动驱动器                        |  |
| 3  | 0x00000004 | 参数错误               | DSP 从 FLSAH 参数读取<br>时发生 CRC 校验错误 | 重新导入参数文件                       |  |
| 4  | 0x0000008  | 欠压报警               | 母线电压过低                           | 调整/稳定供电电压;检查负载是<br>否过大;减少电机加速度 |  |
| 5  | 0x00000010 | 过压报警               | 母线电压过高                           | 调整/稳定供电电压;检查制动电<br>阻;减少电机减速度   |  |
| 6  | 0x00000020 | I2T 报警             | 电机过载时间过长                         | 检查电机接线;检查电机负载是<br>否过大          |  |
| 7  | 0x00000040 | 超过峰值<br>电流         | 电机过载,电流达到峰<br>值电流                | 检查电机负载是否过大                     |  |
| 8  | 0x00000080 | 位置误差<br>超限         | 位置模式位置跟踪误差<br>超过限值               | 减少负载;检查加/减速度是否太<br>大           |  |
| 9  | 0x00000100 | 编码器故<br>障          | 编码器信号异常                          | 检查编码器接线或编码器有没有<br>损坏           |  |
| 10 | 0x00000200 | 速度误差<br>超限         | 速度模式速度跟踪误差<br>超过限值               | 减少负载;检查加/减速度是否太<br>大           |  |
| 11 | 0x00000400 | 功率模块<br>温度过高<br>警告 | 功率模块温度过高一级<br>警告                 | 检查负载;改善驱动器冷却条件                 |  |
| 12 | 0x00000800 | 功率模块<br>温度过高<br>报警 | 功率模块温度过高二级<br>报警                 | 检查负载;改善驱动器冷却条件                 |  |
| 13 | 0x00001000 | STO 激活             | STO 保护激活                         | 检查 STO 模块保护信号以及连线<br>是否正常      |  |
| 14 | 0x00002000 | FLASH 故障           | 内部 FLASH 读写故障                    | 重新启动驱动器                        |  |
| 15 | 0x00004000 | 电流偏差<br>值故障        | 驱动器上电自检过程中<br>检测到电流零点异常          | 驱动器上电自检过程中检测到电<br>流零点异常        |  |
| 16 | 0x00008000 | 电机没有<br>使能         | 没有使能                             |                                |  |
| 17 | 0x00010000 | IPM 故障报<br>警       | IPM 模块释放故障信号                     | 重新启动驱动器;检查 STO 模块<br>功能是否正常    |  |
| 18 | 0x00020000 | 速度超限<br>报警         | 电机速度超过所定义的<br>最大速度               | 减小电机运行速度;增大最大速<br>度限值          |  |
| 19 | 0x00040000 | 缺相报警               | 三相电源缺相                           | 检查电源连线                         |  |
| 20 | 0x00080000 | 电机温度<br>过高报警       | 电机温度过高二级报警                       | 减少负载;改善电机散热情况;<br>减少加/减速度      |  |
| 21 | 0x00100000 | I2T 警告             | 电机己进入过载状态                        | 减少负载;检查加/减速度是否太<br>大           |  |

| 22 | 0x00200000 | 正向限位<br>警告                  | 电机碰触正向限位                                                              | 如果是误报,请检查限位设置和<br>限位开关                                                                                         |  |
|----|------------|-----------------------------|-----------------------------------------------------------------------|----------------------------------------------------------------------------------------------------|--|
| 23 | 0x00400000 | 负向限位<br>警告                  | 电机碰触负向限位                                                              | 如果是误报,请检查限位设置和<br>限位开关                                                                                         |  |
| 24 | 0x00800000 | 放电超时<br>报警                  | 放电电阻导通时间过长                                                            | 检查电机负载情况                                                                                                    |  |
| 25 | 0x01000000 | 电机温度<br>过高警告                | 电机温度过高一级警告                                                            | 减少负载;改善电机散热情况;<br>减少加/减速度                                                                                      |  |
| 26 | 0x02000000 | 编码器初<br>始化故障                | 编码器初始化故障                                                              | 重新启动驱动器                                                                                                    |  |
| 27 | 0x04000000 | 四线制编<br>码器超速<br>报警          | 电机转速超过编码器设<br>置最高转速                                                   | 降低使用速度                                                                                                    |  |
| 28 | 0x08000000 | 四线制通<br>讯式编码<br>器电池电<br>压报警 | 绝对值编码器外置电池<br>电量不足                                                    | 更换电池                                                                                                    |  |
| 29 | 0x10000000 | 编码器 CRC<br>校 验 出 错<br>报警    | 编码器 CRC 校验出错                                                          | <ol> <li>1)此报警需要手动清除;</li> <li>2)报警有可能是编码器线通讯收<br/>到干扰引起的;</li> <li>3)请检查编码器电缆的连接以及<br/>各处接头是否接触良好;</li> </ol> |  |
| 30 | 0x20000000 | CANOPEN<br>Lifeguar<br>功能报警 | 串口或 Can 总线通讯,<br>在设定的时间之内没有<br>收到上位机发送过来的<br>指令, 触发 Life Guard 报<br>警 | <ol> <li>1)检查通讯线缆和接口是否接线<br/>良好;</li> <li>2)检查有关 Life Guard 功能相关<br/>的寄存器设置是否正常;</li> </ol>                    |  |
| 31 | 0x40000000 | PVT 数据<br>CRC 校验错<br>误      | PVT 队列数据 CRC 校验<br>计算错误                                               | 重新传输 PVT 队列数据                                                                                                  |  |
| 32 | 0x80000000 | 保留                          |                                                                       |                                                                                                    |  |

表 7.2 MOTEC 直流伺服驱动器的报警信息

| 编号 | 报警代码       | 报警信息   | 故障原因                             | 排除故障方法                         |
|----|------------|--------|----------------------------------|--------------------------------|
| 1  | 0x00000001 | 系统故障   | 程序运行故障                           | 重新启动驱动器                        |
| 2  | 0x00000002 | I2t 警告 | 电机己进入过载状态                        | 减少负载;检查加/减速度是否太<br>大           |
| 3  | 0x00000004 | 参数错误   | DSP 从 FLSAH 参数读取<br>时发生 CRC 校验错误 | 重新导入参数文件                       |
| 4  | 0x00000008 | 欠压报警   | 母线电压过低                           | 调整/稳定供电电压;检查负载是<br>否过大;减少电机加速度 |

| 5  | 0x00000010                                        | 过压报警               | 母线电压过高                  | 调整/稳定供电电压;检查制动电<br>阻;减少电机减速度 |
|----|---------------------------------------------------|--------------------|-------------------------|------------------------------|
| 6  | 0x00000020                                        | I2T 报警             | 电机过载时间过长                | 检查电机接线;检查电机负载是<br>否过大        |
| 7  | 0x00000040                                        | 超过峰值<br>电流         | 电机过载,电流达到峰<br>值电流       | 检查电机负载是否过大                   |
| 8  | 0x00000080                                        | 位置误差<br>超限         | 位置模式位置跟踪误差<br>超过限值      | 减少负载;检查加/减速度是否太<br>大         |
| 9  | 0x00000100                                        | 编码器故<br>障          | 编码器信号异常                 | 检查编码器接线或编码器有没有<br>损坏         |
| 10 | 0x00000200                                        | 速度误差<br>超限         | 速度模式速度跟踪误差<br>超过限值      | 减少负载;检查加/减速度是否太<br>大         |
| 11 | 0x00000400                                        | 功率模块<br>温度过高<br>警告 | 功率模块温度过高一级<br>警告        | 检查负载;改善驱动器冷却条件               |
| 12 | 0x00000800                                        | 功率模块<br>温度过高<br>报警 | 功率模块温度过高二级<br>报警        | 检查负载;改善驱动器冷却条件               |
| 13 | 0x00001000                                        | 速度超限<br>报警         | 电机速度超过所定义的<br>最大速度      | 减少电机运行速度;增大最大速<br>度限值        |
| 14 | 0x00002000                                        | FLASH 故障           | 内部 FLASH 读写故障           | 重新启动驱动器                      |
| 15 | 0x00004000                                        | 电流偏差<br>值故障        | 驱动器上电自检过程中<br>检测到电流零点异常 | 驱动器上电自检过程中检测到电<br>流零点异常      |
| 16 | 16         0x00008000         限位警告         电机碰触限位 |                    | 如果是误报,请检查限位设置和<br>限位开关  |                              |

#### 7. 示波器和历史数据记录

MOTEC MotionStudio 软件有示波器的功能,可以对速度设定值/实际值、位置设定值/ 目标值、各轴的电流值、位置误差、速度误差、模拟量输入、I2t 实际值的曲线进行实时记录。在界面下方可以选择是通道、设置、光标、文件。下图 11 为示波器窗口图

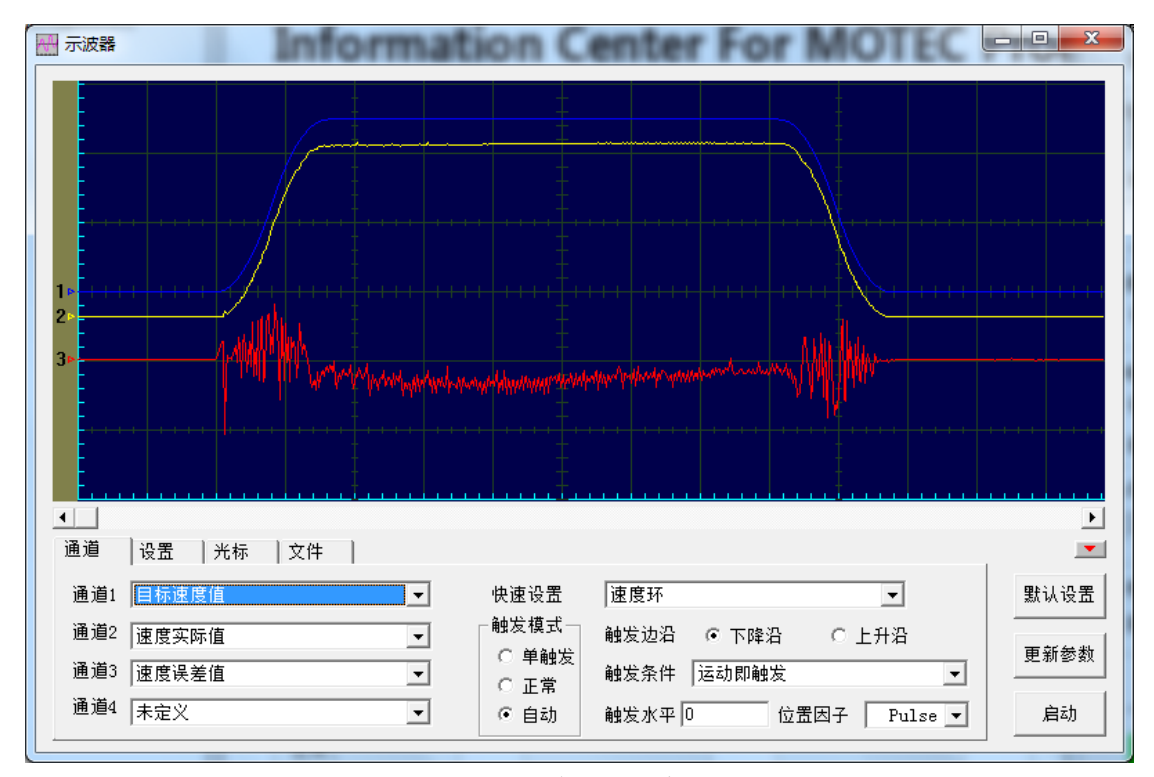

图 11.示波器显示窗口

示波器功能参数全部设置好后,点击"更新参数",再点击"启动",即可观察到所选择 数据的实时曲线图。下面介绍具体的设置方法

#### 7.1 通道

示波器可以同时显示 4 各通道的数据曲线,并可以设置触发模式等参数,如图 12 所示,通道 1、2、3、4 可以分别设置 4 种不同的数据进行实时显示。

| 通道  | 设置 光标 文件 |   |                                         |              | 1          | •    |
|-----|----------|---|-----------------------------------------|--------------|------------|------|
| 通道1 | 速度设定值    | • | 快速设置                                    | 无            | •          | 默认设置 |
| 通道2 | 未定义      | • | 触发模式                                    | 触发边沿 🛛 🙃 下降沿 | ○ 上升沿      |      |
| 通道3 | 位置设定值    | • | <ul> <li>○ 単触反</li> <li>○ 正常</li> </ul> | 触发条件 运动即触发   | -          | 更利必要 |
| 通道4 | 未定义      | • | ⓒ 自动                                    | 触发水平 0 位置    | 因子 Pulse 💌 | 启动   |

#### 图 12.示波器通道功能窗口

# 快速设置:

位置环; 速度环; 交流:轴D电流; 轴Q电流; α、β电流;

U、V相电流; 直流: 电流环; 触发方式: 单触发; 正常; 自动; 触发边沿:下降沿、上升沿; 触发条件: 运动即触发: 没有触发条件; 以 X 圈为单位的位置实际值; 以 x 圈为单位的位置设定值; 位置误差以脉冲为单位; 速度设定值 1rpM; 速度实际值 1rpM; 速度误差值 0.1rpM; 电流设定值; 电流实际值; 电流误差;

# 触发水平;

位置因子;

# 7.2 设置

可以设置通道记录数据的单位,颜色,采样时间,采集数目和比例等内容,如图 13 所示:

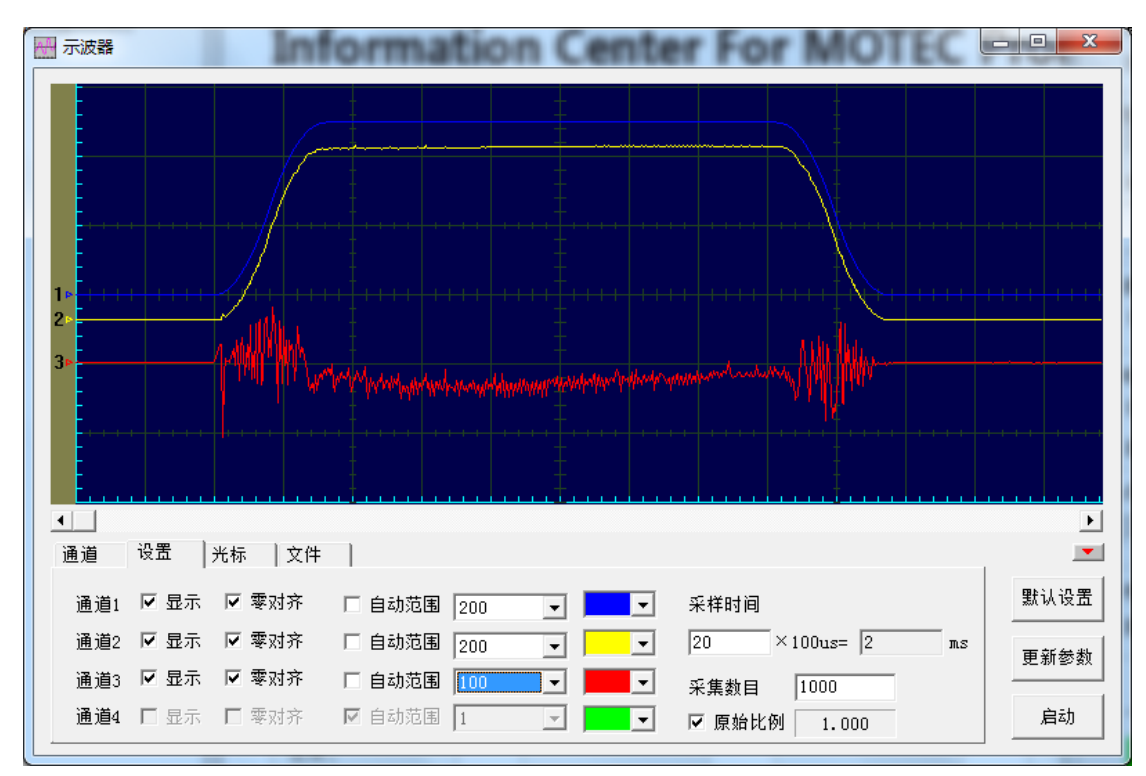

图 13.示波器设置功能窗口

在示波器的设置窗口下,可以对应每个通道,选择是否"显示"、是否"零对齐"、是否 选择曲线坐标的"自动范围"和"颜色"。

对整个波形图,可以设置采样时间(即采集数据的间隔时间),采集数目,和原始比例的设置及启用。

注:当通道选择速度误差值时,一个单位代表 0.1rpM,如图所示,速度误差通道的某个值读数为 20 时,那么此刻的速度误差值为 2rpM。

7.3 光标

当把鼠标点击到曲线的任意位置时,通过光标菜单可观察到当前位置的左键数值、右键数值和单位等内容。如图 14 所示

| 通道 设置     | きょうちょう きょうしょう きょうしん 光标 しんしょう しょうしん しょうしん しょうしょう しょう しょうしん しょうしん しょうしん しょうしん しょうしん しょうしん しょうしん しょうしん しょうしん しょうしん しょうしん しょうしん しょうしん しょうしん しょうしん しょうしん しょうしん しょうしん しょうしん しょうしん しょうしん しょう しょうしん しょうしん しょうしょう しょうしょう しょう しょうしょう しょう しょう しょう しょ | 文件  |       |        |       |       |             |
|-----------|----------------------------------------------------------------------------------------------------|-----|-------|--------|-------|-------|-------------|
| 通道名称      |                                                                                                    |     | 左键数值  | 直 右键数值 | 左右差值  | 单位    | 興知の聖        |
| 时间(X轴)    |                                                                                                    |     | 0.000 | 0.000  | 0.000 | ms    | ᇒᄶᄻᆆ        |
| 速度设定值     |                                                                                                    |     | 0     | 0      | 0     | RPM   |             |
| 未定义 、     |                                                                                                    |     |       |        |       |       | <b>東新参数</b> |
| 位置设定值     |                                                                                                    |     | 0     | 0      | 0     | Pulse |             |
| 木定乂       |                                                                                                    |     |       |        |       |       |             |
| X:594.000 | Y1:-701                                                                                                    | ¥2: | 0 Y3: | 807852 | Y4:0  |       | 启动          |
|           |                                                                                                    |     |       |        |       |       |             |

图 14.示波器光标功能窗口

7.4 文件

在此功能菜单中可以打开波形文件,也可保存当前的波形或者保存当前的数据文件,如 图 15 所示:

| 通道   设置   光标 文件 |      |
|-----------------|------|
| 打开波形文件  当前文件    | 默认设置 |
| 保存波形文件 当前注释     | 更新参数 |
| 保存数据文件          | 启动   |

### 图 15.示波器文件功能窗口

注:保存波形文件是\*.cve 格式的文件; 打开波形文件是\*.cve 格式的文件; 保存数据文件是\*.txt 格式的文件。

#### 8. I/O 状态监控

I 0 状态监控窗口最多可以监控 12 个 I0 数字输入口, 6 个 I0 数字输出口、2 个模拟输入口, 2 个模拟输出口的状态,在 I0 状态监控窗口同时可以控制数字和模拟输出口的状态。 Motionstudio 可以根据所连接的驱动器的种类,判断对应起作用的 I0 口。 如图 16 所示。

![](_page_18_Figure_4.jpeg)

图 16. MOTEC 驱动器 IO 状态显示窗口

#### 9. IO 功能设置

通过此界面可以把 I/O 输入口分别设置为使能、清除报警、正限位、负限位、jog +、jog -、找原点、原点开关、停止运动、急停、脉冲禁止、零速钳位等功能,并且可以设置开关 类型为常开/常闭;输出口可以分别设置为伺服准备好、报警输出、位置到达、速度到达、 电流到达、抱闸输出等功能;模拟输入可以选择模拟输入 1 或者模拟输入 2。(驱动器的型 号不同,输入输出口的数量也会不通过,软件会自动识别)如图 17 所示

| IO设置    |     |   | ?  | ×  |
|---------|-----|---|----|----|
| 功能      | 端口  |   | 触发 |    |
| 电机使能    | 未定义 | - | 常开 | -  |
| 清除故障    | 未定义 | - | 常开 | -  |
| 正限位     | 未定义 | - | 常开 | -  |
| 负限位     | 未定义 | - | 常开 | -  |
| 正向点动    | 未定义 | - | 常开 | -  |
| 负向点动    | 未定义 | - | 常开 | -  |
| 启动回零    | 未定义 | - | 常开 | -  |
| 零位开关    | 未定义 | - | 常开 | -  |
| 停止运动    | 未定义 | - | 常开 | -  |
| 急停      | 未定义 | - | 常开 | -  |
| 脉冲禁止    | 未定义 | - | 常开 | -  |
| 零速钳位    | 未定义 | - | 常开 | -  |
| 伺服准备好   | 未定义 | - | 常开 | -  |
| 故障輸出    | 未定义 | - | 常开 | -  |
| 位置到达    | 未定义 | - | 常开 | -  |
| 速度到达    | 未定义 | - | 常开 | -  |
| 扭矩到达    | 未定义 | • | 常开 | -  |
| 抱闸输出端口号 | 未定义 | - | 常开 | -  |
| 零速输出    | 未定义 | - | 常开 | -  |
| 模拟输入口功能 | 未定义 | - |    |    |
| 更新      |     |   |    | 取消 |

图 17. IO 设置窗口

#### 10. 编码器设置

编码器设置下根据电机所选用的编码器进行参数设置。如图 18 所示, MOTEC 驱动器支持 3 种编码器,分别是增量式编码器、霍尔传感器、4 线制编码器、旋转变压器、多摩川 17 位编码器、海德汉 EnData2.2 编码器、雷尼绍 Biss 编码器、SSI 编码器。

各类编码器需要设置的参数:

- 1) 增量式编码器:
- 需要设置每转编码器所计的脉冲数 (MOTEC β 驱动器采用的 4 倍频技术,例如采用的 2500 线,要设置为 10000)
- 电机的电极对数;
- 2) 霍尔传感器:
- 每转计数;
- 电机电极对数;
- 3) 串行编码器:
- 每转编码器的计数;
- 4) 旋转变压器需要:
- 分辨率的位数
- 编码器输出的位数。
- 5) 测速发电机
- 分辨率

| 编码器设置                                  |       | ?                       | $\times$ |
|----------------------------------------|-------|-------------------------|----------|
| 编码器类型 📴                                | 数字式霍尔 |                         | •        |
| - 増重式编码器                               |       |                         |          |
| 每转编码器计数                                | 10000 |                         | 脉冲       |
| 电机电极对数                                 | 4     |                         | zt       |
| ~霍尔传感器                                 |       |                         |          |
| 每转计数                                   | 0     |                         | 脉冲       |
| 电机电极对数                                 | 0     |                         | zt       |
| 串行编码器                                  |       |                         |          |
| 每转编码器计数                                | 0     |                         | 脉冲       |
| └───────────────────────────────────── |       |                         |          |
| 分辨率设置                                  | 16位   | Ŧ                       |          |
|                                        | 65536 |                         | 脉冲       |
| 编码器输出                                  | 16位   | $\overline{\mathbf{v}}$ |          |
|                                        | 65536 |                         | 脉冲       |
|                                        |       |                         |          |
| 分辨率                                    |       | 伏/                      | 千转       |
| Ē                                      | 巨新    |                         |          |

图 18. 编码器设置窗口

#### 11. 操作参数表

如图 19 所示,驱动器中的参数表,全部显示在参数设置里,其中,规定了参数号,参数名,属性,范围,当前值,默认值,单位,概述等内容。部分参数可以在该界面中直接修改,修改后点击"下载到驱动器"即生效。详细参数,请见本说明书中"参数表"部分的内容,MOTEC 直流和交流驱动器的参数表稍有不同,但是所有驱动器的相同功能的参数好都 是相同的。

| - 参数设                                                     | 置读取完成                                                                      | 市能区 |          |          | -   |       |  |  |  |  |  |
|-----------------------------------------------------------|----------------------------------------------------------------------------|-----|----------|----------|-----|-------|--|--|--|--|--|
| 参数文件                                                      | 参数 掉电保存                                                                    | 勿能叵 |          |          |     |       |  |  |  |  |  |
| 参数号                                                       | 参数名                                                                        | 属性  | 范围       | 当前值      | 默认值 | 单位    |  |  |  |  |  |
| 0                                                         | 驱动器型号                                                                      | RO  | 0~65535  | 41200    | 0   | NA    |  |  |  |  |  |
| 1                                                         | 驱动器序列号 高位                                                                  | RO  | 0~65535  | \$107190 | 0   | NA    |  |  |  |  |  |
| 2                                                         | 驱动器序列号 低位                                                                  | RO  | 0~655 显示 | 项目栏区     | D   | NA    |  |  |  |  |  |
| 3                                                         | 驱动器软件版本                                                                    | RO  | 0~65555  | 20029    | -0  | NA    |  |  |  |  |  |
| 4                                                         | 驱动器额定电压                                                                    | RW  | 0~400    | 48       | 0   | Volts |  |  |  |  |  |
| 5                                                         | 驱动器额定电流                                                                    | RW  | 0~65535  | 9500     | 0   | mA    |  |  |  |  |  |
| 6                                                         | 驱动器电流采样满量程电流值                                                              | RW  | 0~65535  | 10000    | 0   | mA    |  |  |  |  |  |
| 7                                                         | 驱动器硬件版本号                                                                   | RO  | 0~65535  | 30105    | 0   | NA    |  |  |  |  |  |
| 8                                                         | 电机类型                                                                       | RW  | 0~65535  | 0        | 0   | NA    |  |  |  |  |  |
| 9                                                         | 驱动器通讯校验类型                                                                  | RW  | 0~65535  | 1        | 0   | NA    |  |  |  |  |  |
| 10                                                        | 内置PLC功能启动/停止                                                               | RW  | 0~65535  | 65535    | 0   | NA    |  |  |  |  |  |
| 11                                                        | 驱动器地址                                                                      | RW  | 0~255    | 1        | 0   | NA    |  |  |  |  |  |
| 12                                                        | RS232/RS485/USB通讯波特率                                                       | RW  | 0~4      | 4        | 0   | NA    |  |  |  |  |  |
| 13                                                        | CAN通讯波特率                                                                   | RW  | 0~5      | 3        | 0   | NA    |  |  |  |  |  |
| 14                                                        | 驱动器电流检测偏移量                                                                 | RW  | 0~65535  | 37       | 0   | mA 🗸  |  |  |  |  |  |
| <                                                         |                                                                            |     |          |          |     | >     |  |  |  |  |  |
| 驱动器的型号,型号对照表如下:驱动器的型号,型号对照表如下:<br>101XX:2相智能步进驱动器 参数详细描述区 |                                                                            |     |          |          |     |       |  |  |  |  |  |
| 301XX: 3<br>401XX: 4<br>501XX: 3                          | 201XX: 3相智能步进驱动器<br>301XX: 空心杯驱动器<br>401XX: 低压伺服驱动器<br>501XX: 交流伺服Beta质驱动器 |     |          |          |     |       |  |  |  |  |  |

# 图 19. 驱动器参数设窗口

参数表中的一些注释:

- RW 表示参数可读可写;
- OR 表示参数只能读取;
- NA 表示无单位;
- RPM 表示速度单位,转每分钟;
- RPS2 表示加速度单位,转每平方秒;
- RPS3 表示加加速度单位,转每立方秒;
- Ms 表示时间单位,毫秒;
- PULSE 表示位置单位,脉冲
- ℃ 表示温度单位,摄氏度。

下面对参数表部分进行详细的功能介绍

# 11.1 打开参数文件

当驱动内部未下载参数表或需要下载新的参数表时,点击"参数文件"→"打开参数 文件",便弹出如图 20 窗口,找到相应的参数文件(格式为.par 文件)。选中后打开,打开 之后会显示当前的驱动器的参数和下载参数的比较表。如果确认下载此参数表,点击"下载 到驱动器"即可完成下载参数表。

| III 参数设    | 置读取完            | ■M 打开    |                                |     |                  | × |
|------------|-----------------|----------|--------------------------------|-----|------------------|---|
| 参数文件       | 参数掉             | 查找范围(I): | 参数文件                           | - ← | Ē 💣 ☶▼           |   |
| 参数号        | 参数名             |          | Ath ^                          |     |                  | 3 |
| 0          | 驱动器             |          | <b>治</b> 称                     |     | 11100以口朔         | 5 |
| 1          | 驱动器             | 快速访问     | 0511.par                       |     | 2017/5/11 16:17  | Ł |
| 2          | 驱动器网            |          | 0512.par                       |     | 2017/5/12 18:15  | F |
| 3          | 驱动器             | ·        | ARES. <del>送用</del> , PAR 文件   |     | 2017/8/17 10:45  | F |
| 4          | 驱动器             | 泉山       | eagle(大小: 3.08 KB              |     | 2017/8/24 14:35  | F |
| 5          | 驱动器             |          | F交流(修改日期: 2017/5/12 18:15      |     | 2017/7/20 11:57  | F |
| 6          | 驱动器             | 库        | HBIRD-J.par                    |     | 2017/5/16 10:04  | F |
| 7          | 驱动器             |          | 📄 HBIRD-J-0921.par             |     | 2017/9/21 15:55  | F |
| 8          | 申机类             |          | SLD2500xian.par                |     | 2017/2/20 14:10  | F |
| 9          | 驱动器ì            |          | 🗋 一体化步进.par                    |     | 2017/10/19 11:54 | F |
| 10         | 内置PL            | <b></b>  |                                |     |                  |   |
| 11         | 驱动器均            | 网络       |                                |     |                  |   |
| 12         | RS232/          |          | <                              |     |                  | > |
| 13         | CAN通            |          | 201 + 62                       |     |                  |   |
| 14         | 驱动器             |          | 又件名(N):                        |     | ▲ 打井(0)          |   |
| <          |                 |          | 文件类型(T): 参数文件(*.par)           |     | ▼ 取消             |   |
| 驱动器的       | 케문,퀜분           |          | KAR2514424 _ 42 _ 9109769111 . |     |                  |   |
| 101XX : 3  | エ ,7 エ<br>2相智能歩 | 进驱动器     |                                |     |                  |   |
| 201XX: 3   | 3相智能步           | 进驱动器     |                                |     |                  |   |
| 301XX: 3   | 空心杯驱            | 动器       |                                |     |                  |   |
| 401XX:     | 低压伺服。           | 枢动器      |                                |     |                  |   |
| 1501XX = 3 | 父流何服I           | feta版驱动器 |                                |     |                  |   |

#### 图 20. 驱动器下载参数表

# 11.2 保存到 PC

用户若想把当前的驱动器的参数表保存到 PC 上,可以点击"参数文件"→"保存参数 文件到 PC",会弹出保存窗口,选择保存参数表的路径,点"保存"后就会生成格式为.par 的参数表文件。如图 21 所示。

| ····································· | 置读取完)          | 戓          |            |        |           |              | _          |       | $\times$ |
|---------------------------------------|----------------|------------|------------|--------|-----------|--------------|------------|-------|----------|
| 参数文件                                  | 参数 掉           | 电保存        |            |        |           |              |            |       |          |
| 参数号                                   | 参数名            |            |            | 屈姓     | 結用        | <u> 当</u> 前店 | 明白 (古      | 苗位    | ~        |
| 0                                     | 驱动器型           | M 另存为      |            |        |           |              |            |       | ×        |
| 1                                     | 驱动器周           | 保存在(I):    | 🔮 文档       |        |           | • • •        | 🖻 💣 🎰      |       |          |
| 2                                     | 驱动器周           | <b>_</b>   | 名称         |        | ^         |              | 修改日期       |       | 1        |
| 3                                     | 驱动器轴           | 一一一        | 360截图      |        |           |              | 2017/11/3  | 15:54 | -        |
| 4                                     | 驱动器            | 快速切问       | Tencent Fi | es     |           |              | 2017/8/16  | 17:04 | 1        |
| 5                                     | 驱动器            |            | WeChat Fi  | les    |           |              | 2017/11/3  | 15:03 |          |
| 6                                     | 驱动器印           | 桌面         | 一 我的形状     |        |           |              | 2017/6/27  | 14:13 |          |
| 7                                     | 驱动器码           |            | 自定义 Off    | ice 模板 |           |              | 2017/5/9 1 | 7:53  |          |
| 8                                     | 电机类型           | 库          |            |        |           |              |            |       |          |
| 9                                     | 驱动器道           |            |            |        |           |              |            |       |          |
| 10                                    | 内置PL(          |            |            |        |           |              |            |       |          |
| 11                                    | 驱动器            | 此电脑        |            |        |           |              |            |       |          |
| 12                                    | RS232/         | - <b>-</b> |            |        |           |              |            |       |          |
| 13                                    | CANilli        | 网络         |            |        |           |              |            |       |          |
| 14                                    | 制区本力者皆用        |            | /          |        |           | _            |            |       |          |
| <                                     |                |            |            |        |           |              |            |       | _        |
| 驱动器的                                  | 켚号, <b>型</b> 된 |            | 文件名(N):    | I      |           |              | -          | 保存(S) |          |
| 101XX: 2                              | 2相智能歩          |            | 保存类型(T):   | 参数文    | ζ件(*.par) |              | •          | 取消    |          |
| 301XX: 3                              | 空心杯驱           |            |            |        |           |              |            |       |          |
| 401XX:                                | 低压伺服           | 区动器        |            |        |           |              |            |       |          |
| 501XX: 3                              | 交流伺服田          | leta版驱动器   |            |        |           |              |            |       |          |

图 21. 保存参数表到 PC

# 11.3 保存到 FLASH

点击"掉电保存"→"保存到 FLASH"功能按键,完成后会弹出一个对话框,根据实际 情况点击"确定"或者"取消",如图 22 所示;点击"确定"后就可以把当前的驱动器参数 保存到 FLASH 中(断电不会丢失)。保存的进度条走完后,就表示保存成功,若保存失败会 有提示。图 23 所示

| 参数号 | 参数名              | 属性      | 范围       | 当前值      | 默认值 | 単位    |
|-----|------------------|---------|----------|----------|-----|-------|
| 0   | 驱动器型号            | RO      | 0~65535  | 41200    | 0   | NA    |
| 1   | 驱动器序列号 高位        | RO      | 0~65535  | 98107190 | 0   | NA    |
| 2   | 驱动器序列号 低位        | RO      | 0~65535  |          | 0   | NA    |
| 3   | 驱动器软件版本          | RO      | 0~65535  | 20829    | 0   | NA    |
| 4   | 驱动器额定电压          | RW      | 0~400    | 48       | 0   | Volts |
| 5   | 驱动 MOTEC 驱动系统软件  |         |          |          | ×   | mA    |
| 6   |                  |         |          |          |     | mA    |
| 7   | 马区云力量            |         |          |          |     | NA    |
| 8   | 电机表 🔒 保存的flash操作 | 将会去掉电机使 | 能,请注意安全, | 是否进行此操作? |     | NA    |
| 9   |                  |         |          |          |     | NA    |
| 10  | 内置               |         |          |          |     | NA    |
| 11  | <b>羽区</b> 动暑     |         | 确守       | 取当       |     | NA    |
| 12  | RS23             |         | WEXE     |          |     | NA    |
| 13  | CAN通讯波特率         | RW      | 0~5      | 3        | 0   | NA    |
| 14  | 驱动器电流检测偏移量       | RW      | 0~65535  | 37       | 0   | mA    |
| _   | _                |         |          |          |     |       |

图 22. 保存参数表到 FLASH 对话框提示

| 参数号 | 参数名                  | 属性          | 范围      | 当前值      | 默认值 | 单位    |
|-----|----------------------|-------------|---------|----------|-----|-------|
| 0   | 驱动器型号                | RO          | 0~65535 | 41200    | 0   | NA    |
| 1   | 驱动器序列号 高位            | RO          | 0~65535 | 98107190 | 0   | NA    |
| 2   | 驱动器序列号 低位            | RO          | 0~65535 |          | 0   | NA    |
| 3   | 驱动器软件版本              | RO          | 0~65535 | 20829    | 0   | NA    |
| 4   | 驱动器额定电压              | RW          | 0~400   | 48       | 0   | Volts |
| 5   | 驱动器额定电流              | 保存到 FLAS    | H进度条    | 9500     | 0   | mA    |
| 6   | 驱动器电流采样满量程电流值        |             |         | 10000    | 0   | mA    |
| 7   | 驱动器硬件版本号             | 到Elash      | ×       | 30105    | 0   | NA    |
| 3   | 电机类型                 | (j:j) 18311 | ^       | 0        | 0   | NA    |
| )   | 驱动器通讯校验类型            |             |         | 1        | 0   | NA    |
| 10  | 内置PLC功能启动/停止         |             |         | 65535    | 0   | NA    |
| 11  | 驱动器地址                | RW          | 0~255   | 1        | 0   | NA    |
| 12  | RS232/RS485/USB通讯波特率 | RW          | 0~4     | 4        | 0   | NA    |
| 13  | CAN通讯波特率             | RW          | 0~5     | 3        | 0   | NA    |
| 14  | 驱动器电流检测偏移量           | RW          | 0~65535 | 37       | 0   | mA    |
| c   | _                    |             |         |          |     | >     |

图 23. 保存参数表到 FLASH

注意:如果用户修改过参数后,如果不"保存到 FLASH",那么下次断电重启后,驱动器中的参数表将还是原来修改之前的参数。

#### 11.4 下载到驱动器

点击"参数"→"下载到驱动器"按钮,则可以把 PC 此刻参数表中的参数下载到驱动器中。下载进度条走完后,便表示下载参数成功。下载画面如图 24

![](_page_26_Figure_5.jpeg)

#### 11.5 读参数表

点击"参数"→"读参数表"按钮,则可以把驱动器中的参数重新更新显示在图 25 的参数表中。点击"读参数表"按钮后,软件会出现正在读取参数的显示,待读取结束后会 变成读取完成,如图 26 所示。

| - 参数设  | 置正在读取参数               |    |         |          | -   |       | × |
|--------|-----------------------|----|---------|----------|-----|-------|---|
| 参数文件   | 参数 掉电保存               |    |         |          |     | 1     | _ |
| 参数号    | 参数名                   | 属性 | 范围      | 当前值      | 默认值 | 单位    | ^ |
| 0      | 驱动器型号                 | RO | 0~65535 | 41200    | 0   | NA    |   |
| 1      | 驱动器序列号 高位             | RO | 0~65535 | 98107190 | 0   | NA    |   |
| 2      | 驱动器序列号 低位             | RO | 0~65535 |          | 0   | NA    |   |
| 3      | 驱动器软件版本               | RO | 0~65535 | 20829    | 0   | NA    |   |
| 4      | 驱动器额定电压               | RW | 0~400   | 48       | 0   | Volts |   |
| 5      | 驱动器额定电流               | RW | 0~65535 | 9500     | 0   | mA    |   |
| 6      | 驱动器电流采样满量程电流值         | RW | 0~65535 | 10000    | 0   | mA    |   |
| 7      | 驱动器硬件版本号              | RO | 0~65535 | 30105    | 0   | NA    |   |
| 8      | 电机类型                  | RW | 0~65535 | 0        | 0   | NA    |   |
| 9      | 驱动器通讯校验类型             | RW | 0~65535 | 1        | 0   | NA    |   |
| 10     | 内置PLC功能启动/停止          | RW | 0~65535 | 65535    | 0   | NA    |   |
| 11     | 驱动器地址                 | RW | 0~255   | 1        | 0   | NA    |   |
| 12     | RS232/RS485/USB通讯波特率  | RW | 0~4     | 4        | 0   | NA    |   |
| 13     | CAN通讯波特率              | RW | 0~5     | 3        | 0   | NA    |   |
| 14     | 驱动器电流检测偏移量            | RW | 0~65535 | 37       | 0   | mA    |   |
| <      | _                     |    |         |          |     | >     |   |
| 0. 古法王 | · 固由 机 。 1 · 方达方 固由 机 |    |         |          |     |       |   |

#### 图 25. 正在读取参数

📕 参数设置--读取完成 Х 参数 掉电保存 参数文件 属性 范围 当前值 默认值 单位  $\wedge$ 参数号 参数名 驱动器型号 RO 0~65535 41200 NA 0 0 1 驱动器序列号 高位 RO 0~65535 98107190 0 NA 2 RO 0~65535 0 NA 驱动器序列号 低位 3 RO 0~65535 20829 0 驱动器软件版本 NA

图 26. 读取完成

#### 11.6 参数修改

左键双击要修改参数的当前值,待参数值变化为可输入状态后,输入所修改的数值,修 改后,点击参数窗口的其他数据任意位置,此时参数会自动下载到驱动器中,则数据修改完 毕。如果要保存到 FLASH,则需要点击"保存到 FALSH"功能键。(如果不保存到 FLASH 中, 驱动器断电重启后,依然是未修改过的参数。)

在自定义设置,分组成功后,把该组打钩,其他组不打钩,即可单独显示自定义的分组 参数。

#### 11.7 CANopen 参数表

在参数下拉菜单栏下,有"CANopen参数表",如图 27 所示,通过此表,可以修改驱 动器中 CANopen 的相关参数,部分参数重启后生效。如图 28 所示

MOTEC 驱动系统软件 2.0.1

![](_page_27_Picture_8.jpeg)

| 釒27. 调取 Canopen 参数 |
|--------------------|
|--------------------|

| 索引   | 子索引  | 名称          | 数据类型       | 当前值    | 单位 | 默认值 | 低限值 | 高限值 | 属性 | PDO映 | 1 ^ |
|------|------|-------------|------------|--------|----|-----|-----|-----|----|------|-----|
| 1000 | NA   | 设备类型        | Unsigned32 | 0x0192 | NA | 402 |     |     | OR | N    |     |
| 001  | NA   | 故障寄存器       | Unsigned8  | 0x0080 | NA |     |     |     | OR | N    |     |
| 005  | NA   | 同步报文标识符     | Unsigned32 | 0x0081 | NA |     |     |     | OR | Ν    |     |
| 800  | NA   | 设备名称        | Unsigned16 | 0xA0F0 | NA |     |     |     | OR | Ν    |     |
| 009  | NA   | 硬件版本信息      | Unsigned16 | 0x7599 | NA |     |     |     | OR | Ν    |     |
| 00A  | NA   | 软件版本信息      | Unsigned16 | 0x515D | NA |     |     |     | OR | N    |     |
| 00B  | NA   | CANOPEN节点ID | Unsigned8  | 0x0001 | NA | 1   | 1   | 255 | RW | N    |     |
| 010  |      | 存储参数        |            | 0x0000 | NA |     |     |     |    |      |     |
|      | Sub0 | 条目数量        | Unsigned8  | 0x0001 | NA |     |     |     | OR | Ν    |     |
|      | Sub1 | 保存驱动器参数     | Unsigned16 | 0x0000 | NA |     |     |     | OR | Ν    |     |
| 011  |      | 恢复参数        |            | 0x0000 | NA |     |     |     |    |      |     |
|      | Sub0 | 条目数量        | Unsigned8  | 0x0001 | NA |     |     |     | OR | N    |     |
|      | Sub1 | 恢复驱动器参数     | Unsigned16 | 0x0000 | NA |     |     |     | OR | N    |     |
| 014  | NA   | 紧急报文标识符     | Unsigned32 | 0x0081 | NA |     |     |     | OR | Ν    |     |
| 1017 | NA   | 心跳报文时间      | Unsigned16 | 0xFFFF | ms |     |     |     | RW | N    |     |
|      |      |             |            |        |    |     |     |     |    |      | >   |

图 28. Canopen 参数表

注: CANopen 参数表中的操作方法,与参数表的操作方法相同。

#### 12. 运动控制和增益调整

在运动菜单下,可以对电机进行运动控制。下面从两个方面介绍运动部分功能,首先以 网络指令操作模式为例,说明参数的设置及电机的控制方法;其次以运动控制、轨迹规划参 数、控制增益参数等内容分别进行介绍。

#### 12.1 网络位置模式

- 用户在"运动控制"中需要设置的参数:如图 29 所示
  - 1) 操作模式: 网络指令模式;
  - 2) 控制模式: 位置闭环模式;
  - 定位操作:输入想要转动的脉冲数,例如:2500线增量式编码器器,转动一圈 是 10000,则定位操作的脉冲数填入 100000,表示电机要转动 10 圈。
  - 4) 伺服使能: 当显示"伺服 ON",并点亮,表示伺服已经使能;
  - 5)绝对运动/相对运动:选择好上述功能后,即可点击"绝对运动"或"相对运动" 控制电机转动。 相对运动:以电机的当前位置为起点,电机进行运动; 绝对运动:以电机的零位置为起点,电机进行运动。
- 用户在"运动参数"中需要设置的参数:如图 30 所示 在运动参数中,影响电机运动性能的参数。
  - 1)S曲线轨迹规划
  - 最大速度: S/T 曲线轨迹规划的最大速度值设置;
  - 最大加速度: S曲线轨迹规划的最大加速度值设置;
  - 最大加加速度: S曲线轨迹规划的最大加加速度值设置。
  - 2) T 曲线轨迹规划
  - 加速度: T曲线启动运动时的加速度;
  - 减速度:T曲线减速运动时的减速度。
  - 最大反转速度: T 曲线连续运动时,电机运动方向改变时的最大速度,当电机当前 运动速度大于所设定的速度的时候,电机减速,知道所设定的速度, 然后改变运动方向。这个值越大,电机需要改变运动方向时的反应 越灵敏,但改变方向时的振动很大,值越小,反应越不灵敏,但是 电机改变方向时变化平稳。
  - 3)曲线模式:可以选择使用 S 曲线轨迹规划或 T 曲线轨迹规划。
  - 4)停止模式:可以选择"平滑停止"或"快速停止"两种停止模式; 停止减速度:点击"停止运动"时的电机减速度 急停减速度:点击"急停"时的电机的减速度。
  - 5)完成区域:可以设定完成范围、接近完成范围和接近完成时间,当后面的"有效"钩选时,完成区域设定参数已启用。
- 用户在"增益参数"中需要设置的参数:如图 31 所示
   在增益下参数,可以调节驱动器的位置环、速度环、电流环、前馈和抗扰动的参数,

29

以此来调节电机的运动性能。

增益参数的控制共有三种模式选择,具体介绍如下:

- 增益模式 1: 使用第 1 组控制增益,增益切换模式为使用看扰动区域和抗扰动因的 策略;
- 增益模式 2: 当速度小于 Pr.289 所设定的零速阈值时,使用低 2 组控制增益,否则 使用第一组控制增益;
- 增益模式 3: 控制增益的使用及切换由 Pr.129 决定,并由使用者实时切换;

#### 12.2 网络速度模式

用户需要设置的参数:

- 操作模式:网络指令模式;
- 控制模式:速度闭环模式;
- 速度设定值:设定速度参数;
- 伺服使能:当显示"伺服 ON",并点亮,表示伺服已经使能;
- 更新命令:当上述设定好后,点击"更新命令",则可以控制电机转动。
- 其他参数:

其他参数同网络位置模式。

# 12.3 网络电流模式

用户需要设置的参数:

- 操作模式:网络指令模式;
- 控制模式:速度闭环模式;
- 电流控制:设定电流值并设定速度限制值(电流模式下的最高速度限制)。
- 伺服使能: 当显示"伺服 ON",并点亮,表示伺服已经使能;
- 更新命令:当上述设定好后,点击"更新命令",则可以控制电机转动。
- 其他参数

其他参数同网络位置模式。

#### 12.4 不同模式操式下的控制功能

在伺服操作使能的状态下,可以对电机进行寻索引、讯限位、点动功能的启用情况。如表8所示

| 操作模式 | 控制模式 | 寻索引 | 寻限位 | 回零  | 点动  |
|------|------|-----|-----|-----|-----|
| 网络指令 | 位置   | YES | YES | YES | YES |
| 网络指令 | 速度   | YES | YES | YES | YES |
| 网络指令 | 电流   | NO  | NO  | NO  | NO  |
| 脉冲方向 | 位置   | NO  | NO  | YES | YES |

表 8.各种模式下,寻索引、寻限位、回零、点动功能的启用情况

| 模拟信号 | 位置 | NO | NO | YES | YES |
|------|----|----|----|-----|-----|
| 模拟信号 | 速度 | NO | NO | YES | YES |
| 模拟信号 | 电流 | NO | NO | NO  | NO  |

# 12.5 运动控制

如图 29 所示,运动控制下有很多功能按钮,下面进行下详细介绍如表 9 所示

表 9.运动控制按键功能介绍

| 按键名称  | 说明                                    |
|-------|---------------------------------------|
| 操作模式  | 可以选择网络操作模式、脉冲方向模式、模拟信号模式、可编程模式        |
| 控制模式  | 可以选电流控制模式、速度控制模式和位置控制模式               |
| 脉冲数   | 网络、位置模式下,运动的距离                        |
| 编码器清零 | 把电机当前位置设置为0                           |
| 相对运动  | 以当前位置为起点的运动方式                         |
| 绝对运动  | 以 0 位置为起点的运动方式                        |
| 速度控制  | 用于速度模式下的速度设定值                         |
| 设定电流  | 用于电流模式下的电流设定值                         |
| 速度限制  | 电流模式下的最高速度限制                          |
| 点动操作  | 可以设定点动速度,按住 JOG+,正向点动,按住 JOG -,负向点动,松 |
|       | 开后停止运动                                |
| 限位速度  | 寻限位和回原点的速度                            |
| 索引速度  | 寻索引的速度                                |

| 运动                                | ? X      | 运动              |          | ? ×   |
|-----------------------------------|----------|-----------------|----------|-------|
| 运动控制│运动参数│増益参数│<br>操作模式           |          | 运动控制 运动参<br>S曲线 | ◎数│増益参数│ | •     |
| │网络操作模式<br>控制模式                   |          | 项目              | 当前值      | 单位    |
| 位置控制模式                            | <b>•</b> | 最大速度            | 500      | RPM   |
|                                   |          | 最大加速度           | 30       | 转/秒平方 |
| 位置   速度   电流    回零<br>55卒 (pulse) | loc      | 最大加加速度          | 30       | 转/秒平方 |
| 100000                            | 设定       | 停止减速度           | 10       | 转/秒平方 |
| 相对运动 绝对运动                         | 循环运动     | 急停停止模式          | 缓慢停止 👤   |       |
|                                   |          | 急停减速度           | 50       | 转/秒平方 |
|                                   |          | 完成范围            | 1000     | 脉冲    |
| (07) W + T                        |          | 完成范围有效          | 문 💌      |       |
|                                   | 抱闸 OFF   | 接近完成范围          | 2000     | 脉冲    |
| 停止运动                              | 电机 OFF   | 接近完成有效          | 是 👤      |       |
| 急停                                | 1        | 稳定时间            | 1000     | ms    |
|                                   |          |                 | 更新       |       |

图 29. 运动控制窗口

图 30.运动参数窗口

#### 12.6 轨迹规划参数

如图 30 所示,在运动参数窗口下,可以设置 S 曲线轨迹参数、T 曲线轨迹参数、曲线 模式选择、停止模式及减速度和完成区域相关内容的设置。如表 10、表 11、表 12

| 按键名称   | 说明              |
|--------|-----------------|
| 最大速度   | S/T 曲线轨迹规划的最大速度 |
| 最大加速度  | S 曲线轨迹规划的最大加速度  |
| 最大加加速度 | S 曲线轨迹规划的最大加加速度 |

表 10.S 曲线轨迹参数

#### 表 11.T 曲线轨迹参数

| 按键名称   | 说明                     |
|--------|------------------------|
| 加速度    | T曲线轨迹规划的加速度            |
| 减速度    | T 曲线轨迹规划的减速度           |
| 最大反转速度 | 电机进行反向运动时的,改变运动方向的最大速度 |

注:最大反向速度,具体是指当电机运动方向与目标方向相反时,电机运动方向改变的 最大速度。当电机速度大于此速度时,电机减速运动,直到减到此速度,立刻反向运动; (S曲线只可以规划位置的点到点运动,且加减速度是对称的;T曲线可以规划位置的点到 点运动,也可以规划连续运动,且加减速度可以是不一样的。)

| 表 | 12.其他功能 |  |
|---|---------|--|

| 按键名称   | 说明                              |
|--------|---------------------------------|
| 曲线模式   | 可以选择使用 S 曲线/T 曲线                |
| 停止减速度  | 在电机急停停止模式选择为"平滑停止"时,电机停止过程中的减速度 |
| 急停停止模式 | 可以选择快速停止/平滑停止                   |
| 急停减速度  | 当急停停止模式为"快速停止"时, 电机停止过程中的减速度    |

完成区域介绍:

驱动器可以设置"完成范围"和"接近完成范围"以及"稳定时间"三个参数,当电机 在运动到与目标位置相距接近完成范围设置的距离时,接近完成标志位置1,当运动到距目 标位置完成范围设置的距离时,开始计时,计到稳定时间设置的时间时,完成标志位置1。 户可以通过查看"接近完成标志位"和"完成标志位"来确定是否运动到位。

#### 12.7 控制增益调整

在增益参数设置下,用户可以设置"位置环"、"速度环"、"电流环"、"前馈"和"抗扰 动"的各项参数,用来控制电机的运动性能,详细调试方法见《驱动器使用手册》;

| 运动              |      | ? × | ( iž | 运动               |      | ?   | ×   |
|-----------------|------|-----|------|------------------|------|-----|-----|
| 运动控制│运动参数│増益参数│ |      |     |      | 运动控制  运动参数  増益参数 |      |     |     |
| 模式1             |      | •   | •    | 模式2              |      |     | -   |
| 项目              | 増益1  |     |      | 项目               | 増益1  | 増益2 | 増益3 |
| 位置环比例           | 1000 |     |      | 位置环比例            | 1000 | 0   | 0   |
| 位置环积分           | 1    |     |      | 位置环积分            | 1    | 0   | 0   |
| 速度环比例           | 2500 |     |      | 速度环比例            | 2500 | 0   | 0   |
| 速度环积分           | 0    |     |      | 速度环积分            | 0    | 0   | 0   |
| 电流环比例           | 1000 |     |      | 电流环比例            | 1000 | 0   | 0   |
| 电流环积分           | 2    |     |      | 电流环积分            | 2    | 0   | 0   |
| 电流偏移(Arms)      | 0    |     |      | 电流偏移(Arms)       | 0    |     |     |
| 速度前馈            | 0    |     |      | 速度前馈             | 0    | 0   | 0   |
| 加速度前馈           | 0    |     |      | 加速度前馈            | 0    | 0   | 0   |
| 抗扰动范围           | 0    |     |      | 抗扰动范围            | 0    |     |     |
| 抗扰动因子           | 0.5  |     | •    | 抗扰动因子            | 0.5  |     |     |
| ,<br>更          | 新    |     |      |                  | 更新   |     |     |

| 运动 ? ×         |      |     |     |  |  |  |
|----------------|------|-----|-----|--|--|--|
| 运动控制 运动参数 增益参数 |      |     |     |  |  |  |
| 模式3            |      |     |     |  |  |  |
| 项目             | 増益1  | 増益2 | 増益3 |  |  |  |
| 位置环比例          | 1000 | 0   | 0   |  |  |  |
| 位置环积分          | 1    | 0   | 0   |  |  |  |
| 速度环比例          | 2500 | 0   | 0   |  |  |  |
| 速度环积分          | 0    | 0   | 0   |  |  |  |
| 电流环比例          | 1000 | 0   | 0   |  |  |  |
| 电流环积分          | 2    | 0   | 0   |  |  |  |
| 电流偏移(Arms)     | 0    |     |     |  |  |  |
| 速度前馈           | 0    | 0   | 0   |  |  |  |
| 加速度前馈          | 0    | 0   | 0   |  |  |  |
| 抗扰动范围          | 0    |     |     |  |  |  |
| 抗扰动因子          | 0.5  |     |     |  |  |  |
| 更新             |      |     |     |  |  |  |

图 31. 增益参数三种模式设置窗口

#### 13. 窗口自动布局

软件主界面上的"自动布局"按钮,点击该按钮后,自动打开运动、监控、IO 状态和 示波器几个功能窗口,以供用户方便快捷的对驱动器进行调试。如图 32 所示

![](_page_34_Figure_4.jpeg)

图 32.自动布局

窗口功能可以显示当前打开的所用窗口,并且可以选择关闭某些窗口或者是关闭所有窗口,也可以打开任意的窗口,并选择排列方式。如图 **33** 

![](_page_34_Figure_7.jpeg)

图 33.窗口功能图

# 14. 联系方式

Website: <u>http://www.Motec365.coM.cn;</u> 地址: 北京市通州区环科中路 17 号 11B; 服务热线: 010-56298855-666; EMail: <u>MotecSupport@sina.coM;</u>